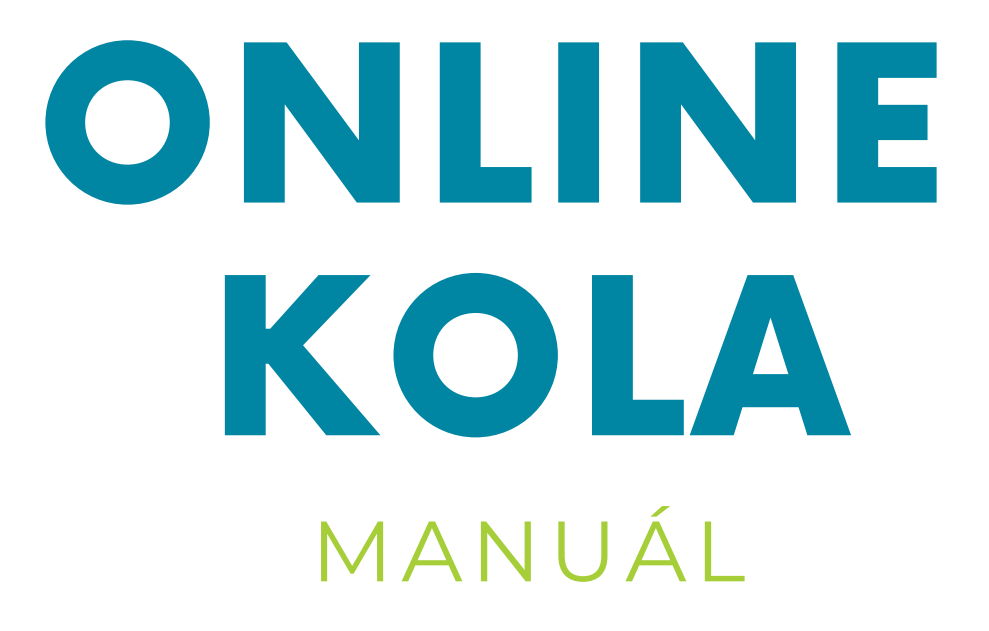

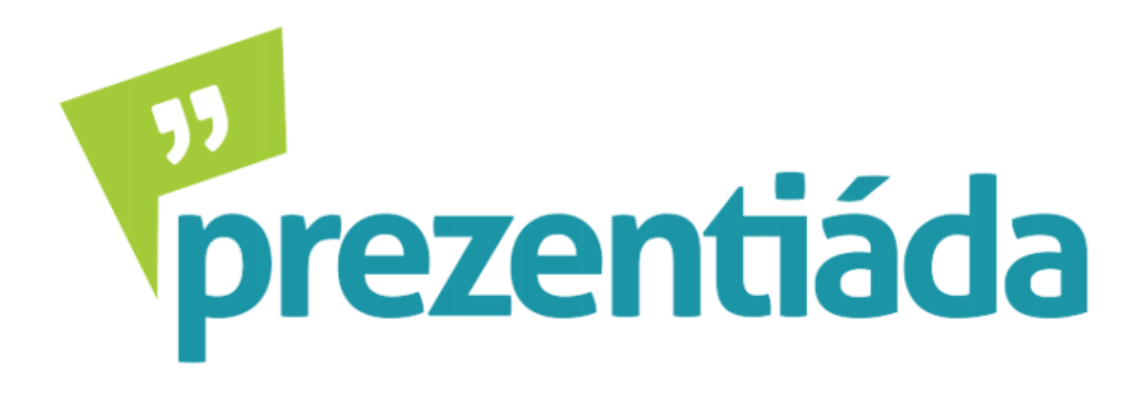

# Microsoft

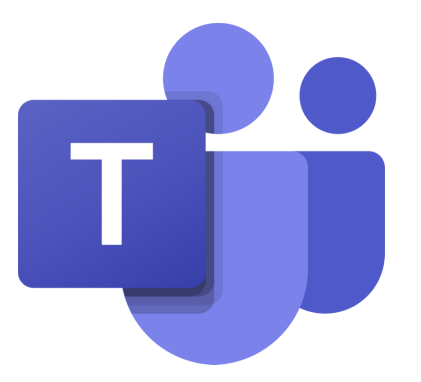

Tento manuál slouží všem soutěžícím Prezentiády. Společně si rychle a přehledně projdeme aplikaci Microsoft Teams.

## Před schůzkou

Nejdříve se budete muset přihlásit do svého nového Office účtu. V mailu, který vám zašleme, najdete své přihlašovací údaje, které zadáte na webových stránkách <u>www.office.com</u> následujícím způsobem:

| <b>Přihlásit se</b><br>jannovak.novakuvtym@prezentiada.cz                 | ← jannovak.novakuvtym@prezentiada.cz Zadat heslo |                                                                                                    |  |  |  |
|---------------------------------------------------------------------------|--------------------------------------------------|----------------------------------------------------------------------------------------------------|--|--|--|
| Nemáte účet? Vytvořte si ho!                                              | Heslo                                            |                                                                                                    |  |  |  |
| Nezdařil se přístup k účtu?                                               | Nepama                                           | atuji si svoje heslo                                                                                                    |  |  |  |
| Možnosti přihlášení                                                       | ,                                                |                                                                                                    |  |  |  |
| Další                                                                     |                                                  | Přihlásit se                                                                                                    |  |  |  |
|                                                                           |                                                  | Microsoft                                                                                                    |  |  |  |
|                                                                           |                                                  | jannovak.novakuvtym@prezentiada.cz                                                                                                    |  |  |  |
|                                                                           |                                                  | Aktualizujte si heslo.                                                                                                    |  |  |  |
| bezpečnostních důvodů bude po                                             | vás                                              | Je potřeba, abyste si aktualizovali heslo, protože je to<br>poprvé, co se přihlašujete, nebo protože platnost<br>vašeho hesla vypršela. |  |  |  |
| zadována změna hesla. Doporučuje<br>astavit si co nejsilnější nové heslo. | eme                                              | Aktuální heslo                                                                                                    |  |  |  |
|                                                                           |                                                  | Nové heslo                                                                                                    |  |  |  |

Potvrzení hesla

Juchů! Teď už jste přihlášeni do svého Office účtu. Jako první vás přivítá toto vyskakovací okénko, které můžete klidně odkliknout.

|           |           |  | Microsoft | × | ♦ |  |  |  |
|-----------|-----------|--|-----------|---|---|--|--|--|
| javascrip | t:void(0) |  |           |   |   |  |  |  |

Nyní jste se ocitli na domovské stránce Office. V horní části obrazovky vidíte výčet všech aplikací v balíčku Office - momentálně nás však zajímá pouze aplikace Teams, proto klikněte na její ikonku.

| Office 365                                                                                                    | ~                                 | 🔎 Hledat              |                    |                 | ¢ @ ? 🔊     |  |  |
|----------------------------------------------------------------------------------------------------|-----------------------------------|-----------------------|--------------------|-----------------|-------------|--|--|
|                                                                                                    | Dobrý večer                       |                       |                    | Nainstalujte si | Office ~    |  |  |
|                                                                                                    | + of outlook OneDrive             | Word Excel PowerPoint | OneNote SharePoint | Teams           | Sway        |  |  |
|                                                                                                    | Forms Všechny<br>aplikace         |                       |                    |                 |             |  |  |
|                                                                                                    | Poslední Připnuté Sdílené se mnou | Nenechte si ujít      |                    |                 |             |  |  |
|                                                                                                    |                                   | a 📕                   | ••                 |                 |             |  |  |
|                                                                                                    |                                   |                       |                    |                 |             |  |  |
| Žádné poslední online dokumenty Office<br>Sdílejte a spolupracujte s ostatními. Pokud chcete začít, vytvořte nový dokument nebo<br>sem přijačý vřetkabněte aby se papirál a otevřel |                                   |                       |                    |                 |             |  |  |
| https://aka.ms/mstfw                                                                                                    |                                   | Nový                  |                    |                 | 🏴 Váš názor |  |  |

Poprvé se vás aplikace zeptá, zda nemáte zájem si ji stáhnout do počítače. Přesně to chcete!

Desktopová aplikace je optimalizovaná a má více funkcí, které využijeme v online kolech. Proto je nutné si aplikaci nainstalovat. Instalace jako taková je jednoduchá - Teamsy nainstalujete jako jakoukoliv jinou aplikaci.

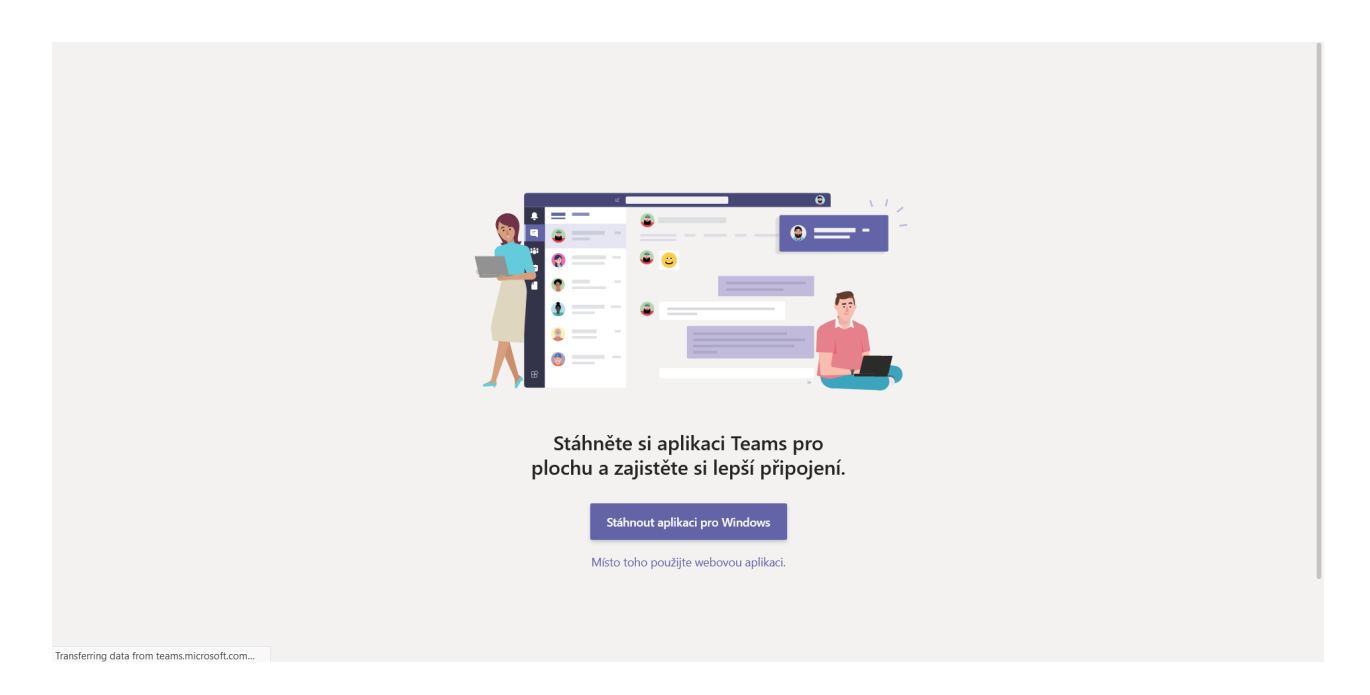

Uvítá vás prostředí aplikace Teams. Dobrou zprávou je, že zde na vás už bude čekat váš předpřipravený tým:

|                       | Microsoft Teams                           | Ľ                  | Vyhledejte nebo zadejte příkaz.                                    | , Inc.           |
|-----------------------|-------------------------------------------|--------------------|--------------------------------------------------------------------|------------------|
| <br>Aktivita          | Týmy                                      | $\bigtriangledown$ | Obecné         Příspěvky         Soubory         +                 | ⊚ Tým •••        |
| E<br>Chat             | Vaše týmy                                 |                    |                                                                    |                  |
|                       | NT Novakuv Tym                            |                    |                                                                    |                  |
| Týmy                  | Obecné                                    |                    |                                                                    |                  |
| adání                 |                                           |                    |                                                                    |                  |
| <b>IF</b><br>Kalendář |                                           |                    |                                                                    |                  |
| Soubory               |                                           |                    |                                                                    |                  |
|                       |                                           |                    |                                                                    |                  |
|                       |                                           |                    |                                                                    |                  |
|                       |                                           |                    | Pojďme začít konverzaci                                            |                  |
|                       |                                           |                    | Zkuste začít sdílet nápady tím, že @zmínite studenta nebo učitele. |                  |
|                       |                                           |                    |                                                                    |                  |
| Aplikace              |                                           |                    |                                                                    |                  |
| ?                     |                                           |                    |                                                                    |                  |
| Nápověda              |                                           |                    | Začněte novou konverzaci. Chcete-li někoho zmínit, napište @.      |                  |
| L.                    | *8* Připojit se k týmu nebo vytvořit nový | ŝ                  |                                                                    | $\triangleright$ |

Jedním ze členů týmu bude také váš učitel. Proto není problém, aby vám kdykoliv pomohl s přípravou prezentace, nebo se přidal ke schůzce jako divák. V tom případě je ale nutné, aby měl učitel vypnutý mikrofon. Po rozkliknutí týmu uvidíte v hlavním kanálu vám přímo na míru naplánovanou schůzku. V zadaný čas se ke schůzce připojíte kliknutím na danou schůzku, a tehdy začne váš hovor s moderátorem. Ke schůzce se pro jistotu připojte několik minut předem.

Také doporučujeme si prezentování na Teamsech dopředu vyzkoušet. Štěstí přeje připraveným!

Licence je navíc vaše, takže ji nemusíte využívat výhradně pro věci spojené s Prezentiádou. Pokud ale neodevzdáte prezentaci, vaše licence přestane platit.

### Schůzka s moderátorem

Moderátor nejdřív odprezentuje krátký úvod a představí se vám, spustí vaši prezentaci a zapne nahrávání (doporučujeme si zkontrolovat, že moderátor zapne nahrávání). Dávejte si pozor, abyste nahrávání omylem nevypnuli! V takovém případě může být váš tým diskvalifikován bez možnosti nápravy.

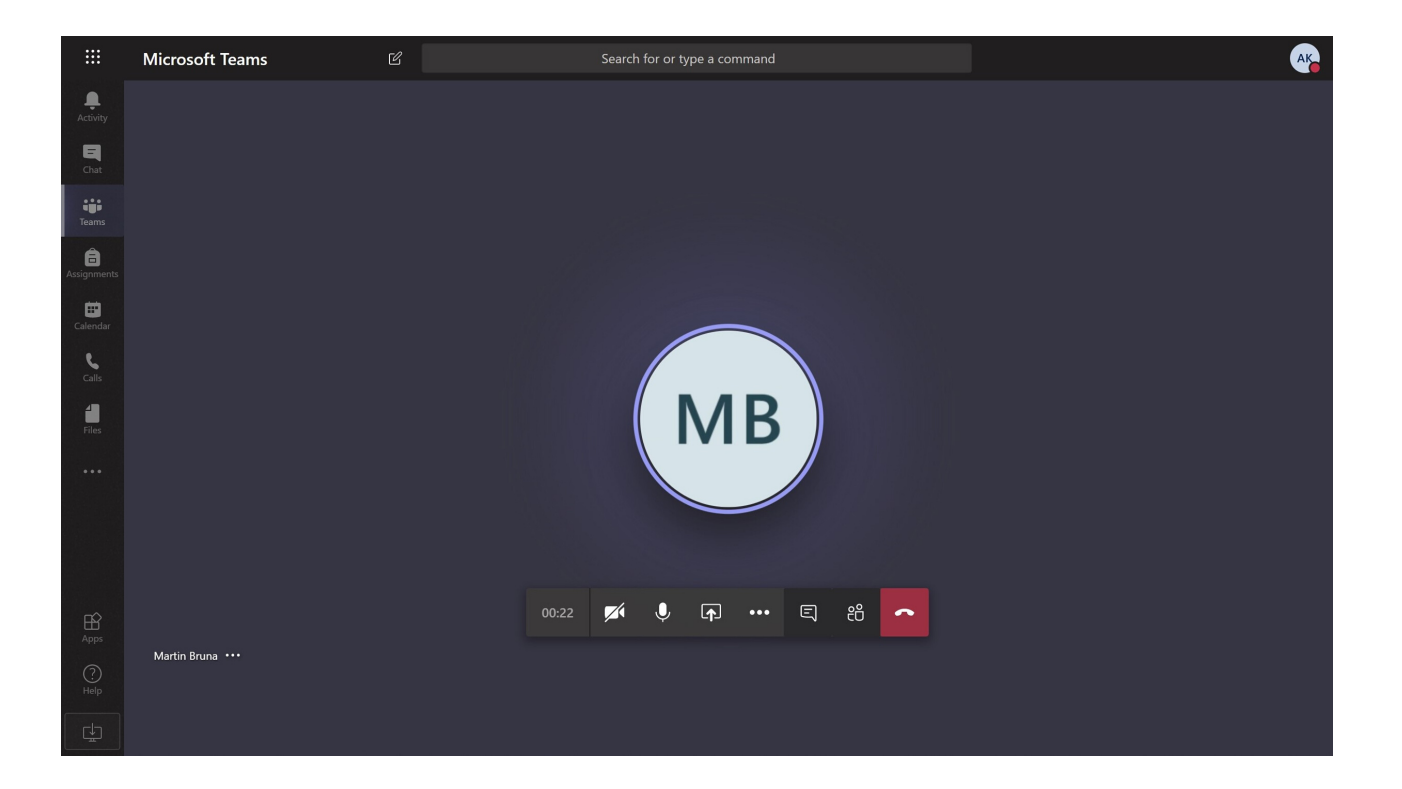

Aby vás moderátor nerušil, bude mít v průběhu vystoupení vypnutý mikrofon. Pokud chcete nějakým způsobem moderátora zapojit, není problém, ale vzhledem k formátu tuto možnost opravdu důkladně promyslete.

Moderátor vám spustí vaši prezentaci a předá vám kontrolu. Nyní nastává vaše chvíle! Prezentujte, prezentujte, dejte ze sebe všechno.

Během prezentování není zakázáno mít zapnuté webkamery! Problém by mohl nastat s nekvalitním internetovým připojením. Doporučení od nás je nechat webkamery vypnuté, ale znova se opakuji - rozhodnutí je ve vašich rukou.

Po závěru vaší prezentace bude následovat blok s otázkami moderátora. Tímto si otestujeme vaši schopnost reakce.

#### Po schůzce

Po schůzce si budete moct užívat volno! My budeme mezitím vyhodnocovat vaše výkony.

Výsledky se dozvíte nejpozději 13. dubna, feedback vám individuálně pošleme po domluvě se specifickým porotcem do konce dubna.

## Teď jste připraveni na online kolo. Těšíme se na vás!